## Exercise

In the following exercise, you will assign rates to resources.

- 1. On the View Bar, click the Resource Sheet icon
- 2. In the Std. Rate column of the *Sr Editor* resource, enter **75**
- 3. Assign rates to the remaining resources as shown in Figure 3-3
- 4. From the Project menu, choose Project Information

5. Choose Statistics

- 6. Examine the Cost column
- 7. Choose Close
- 8. Save the project

The hourly rate for the Sr Editor is

entered.

The Project Information for 'Manual-Rev3' dialog box appears.

The Project Statistics for 'Manual-Rev3' dialog box appears.

The Project Statistics for 'Manual-Rev3' dialog box closes.

| Resource Name | Initials | Group      | Max. Units | Std. Rate  | Ovt. Rate  |
|---------------|----------|------------|------------|------------|------------|
| Designer      | D        | Contractor | 100%       | \$0.00/hr  | \$0.00/hr  |
| Sr Editor     | S        | Editor     | 100%       | \$75.00/hr | \$0.00/hr  |
| M Monroe      | М        | Editor     | 100%       | \$25.00/hr | \$37.50/hr |
| Sr Writer     | S        | Writer     | 100%       | \$75.00/hr | \$0.00/hr  |
| S O'Hara      | S        | Writer     | 100%       | \$25.00/hr | \$37.50/hr |
|               |          | 1          |            |            |            |

Figure 3-3: The Rate Assignments